# **Configure VLANs on Wireless LAN Controllers**

### Contents

| Introduction                                          |
|-------------------------------------------------------|
| Prerequisites                                         |
| Requirements                                          |
| Components Used                                       |
| Conventions                                           |
| Dynamic Interfaces on WLCs                            |
| Prerequisites for Configuration of Dynamic Interfaces |
| Restrictions on Configuration Dynamic Interfaces      |
| <u>Configure</u>                                      |
| Catalyst Switch that Runs Cisco IOS Software          |
| WLAN Controller VLAN Configuration in GUI             |
| WLAN Controller VLAN Configuration in CLI             |
| <u>Verify</u>                                         |
| Catalyst Switches Verification                        |
| WLAN Controller VLAN Verification                     |
| <u>Troubleshoot</u>                                   |
| Troubleshoot Procedure                                |
|                                                       |

# Introduction

This document describes how to configure Virtual LANs (VLANs) on Wireless LAN controllers (WLCs).

# Prerequisites

### Requirements

This procedure assumes that there is a functional DHCP server to provide IP addresses to the access points (APs) that are registered to the controller.

### **Components Used**

- Catalyst switch that runs Cisco IOS<sup>®</sup>Software.
- Cisco WLC 8540 that runs software version 8.10.190.0.
- Access Points

The information in this document was created from the devices in a specific lab environment. All of the devices used in this document started with a cleared (default) configuration. If your network is live, ensure that you understand the potential impact of any command.

### Conventions

Refer to Cisco Technical Tips Conventions for more information on document conventions.

# **Dynamic Interfaces on WLCs**

Dynamic interfaces, also known as VLAN interfaces, are created by users and designed to be analogous to VLANs for wireless LAN clients.

A controller can support up to 512 dynamic interfaces (VLANs). Each dynamic interface is individually configured and allows separate communication streams to exist on any or all of a controller's distribution system ports. Each dynamic interface controls VLANs and other communications between controllers and all other network devices, and each acts as a DHCP relay for wireless clients associated to Wireless LANs (WLANs) mapped to the interface.

It is possible to assign dynamic interfaces to distribution system ports, WLANs, the Layer 2 management interface, and the Layer 3 ap-manager interface. It is also possible to map the dynamic interface to a backup port.

Configure zero, one, or multiple dynamic interfaces on a distribution system port. However, all dynamic interfaces must be on a different VLAN or IP subnet from all other interfaces configured on the port. If the port is untagged, all dynamic interfaces must be on a different IP subnet from any other interface configured on the port.

For information about maximum number of VLANs supported on a Cisco WLC platform, see the respective Cisco WLC platform datasheet. Cisco recommends the use of tagged VLANs for dynamic interfaces.

VLANs with WLAN controllers use this model:

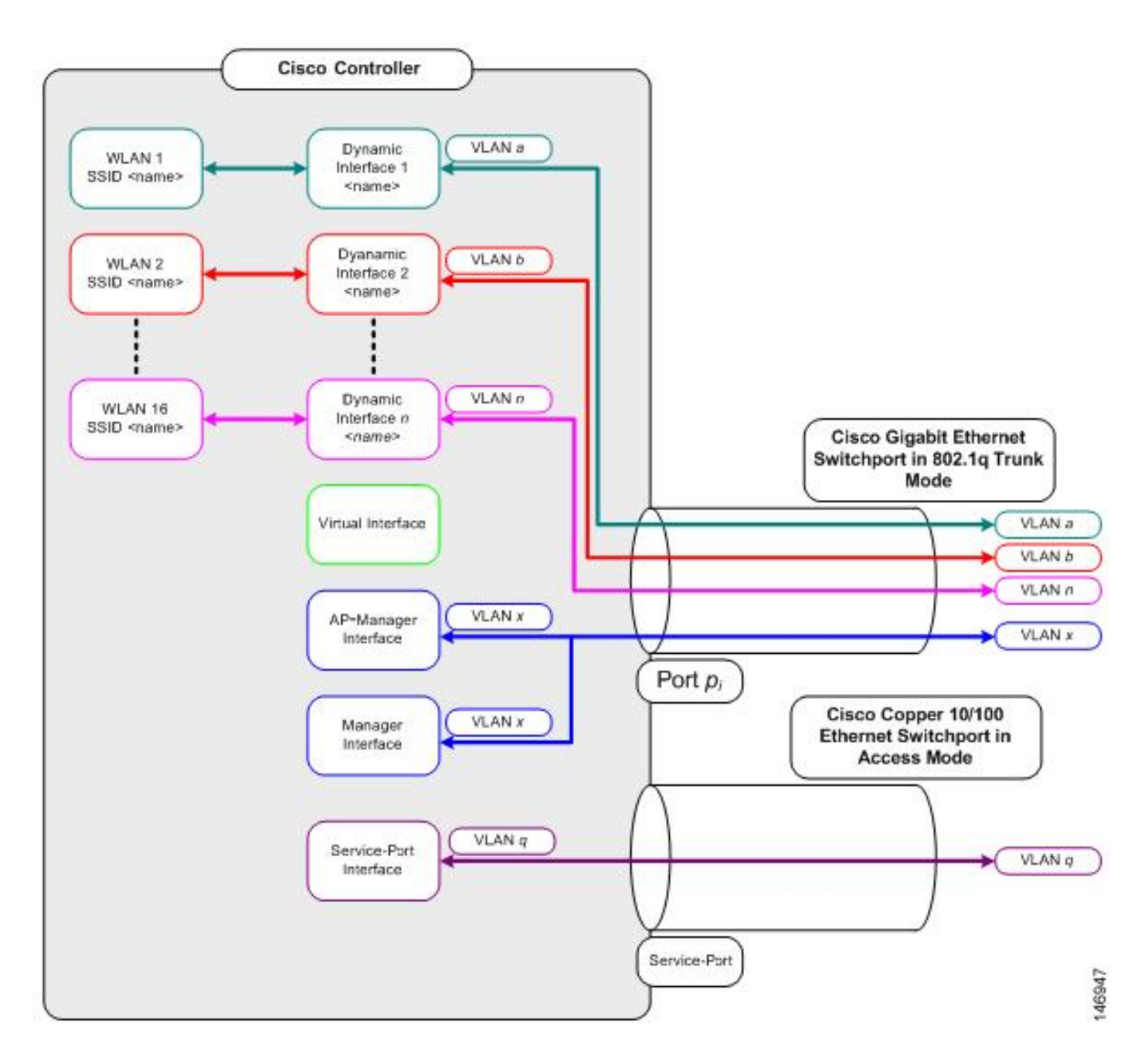

### **Prerequisites for Configuration of Dynamic Interfaces**

To configure the dynamic interface of the controller, use tagged VLANs for dynamic interfaces.

### **Restrictions on Configuration Dynamic Interfaces**

These restrictions apply for the configuration of dynamic interfaces on the controller:

- Wired clients cannot access management interface of the Cisco 2504 WLC with the IP address of the AP Manager interface.
- For SNMP requests that come from a subnet that is configured as a dynamic interface, the controller responds but the response does not reach the device that initiated the conversation.
- If a DHCP proxy and/or a RADIUS source interface is used, ensure that the dynamic interface has a valid routable address. Duplicate or overlapped addresses across controller interfaces are not supported.
- Do not use ap-manager as the interface name to configure dynamic interfaces as ap-manager is a reserved name.

# Configure

This section presents the information to configure the features described in this document.

**Note**: Use the <u>Command Lookup Tool</u> (<u>registered</u>customers only) to find more information on the commands used in this document.

#### **Catalyst Switch that Runs Cisco IOS Software**

```
w-backbone-6#configure terminal
Enter configuration commands, one per line. End with CNTL/Z.
w-backbone-6(config)#interface gigabitethernet 8/25
w-backbone-6(config-if)#switchport
w-backbone-6(config-if)#switchport trunk encapsulation dot1q
w-backbone-6(config-if)#switchport trunk native vlan 999
w-backbone-6(config-if)#switchport trunk allowed vlan 1,81,82,171,999
w-backbone-6(config-if)#switchport mode trunk
w-backbone-6(config-if)#end
w-backbone-6#
```

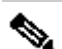

Note: VLAN number 999 is used as native VLAN here. This means the untagged traffic that arrives at the WLC port comes from vlan 999. In this document, the WLC has management port with tagged VLAN 1, which means traffic to/from the WLC management interface goes on VLAN 1 and VLAN 999 is not used by the WLC.

### WLAN Controller VLAN Configuration in GUI

Complete these steps on the WLAN controller.

1. From the WLC GUI, navigate to Controller > Interfaces. The Interfaces page lists all the interfaces that are configured on the WLC. In order to create a new dynamic interface, click New.

| cisco                                                                                                    | MONITOR WLANS CONTROLLER | WIRELESS | SECURITY MAN   | AGEMENT C | OMMANDS HELP  | FEEDBACK      | Saye Configuration Ping Logout Refresh |
|----------------------------------------------------------------------------------------------------|--------------------------|----------|----------------|-----------|---------------|---------------|----------------------------------------|
| Controller<br>General<br>Icons                                                                                                    | Interfaces               | VLAN     | TD Address     | Interface | Dynamic AP    | TDu6 Address  | Entries 1 - 6 of 6 New                 |
| Inventory                                                                                                    | 171                      | 171      | 192 168 171 30 | Dynamic   | Disabled      | IPV0 Address  |                                        |
| Interfaces                                                                                                    | management               | 1        | 10.48.39.46    | Static    | Enabled       | 2001:1::46/64 |                                        |
| Interface Groups                                                                                                    | redundancy-management    | 1        | 10.48.39.52    | Static    | Not Supported |               |                                        |
| Multicast                                                                                                    | redundancy-port          | untagged | 172.16.39.52   | Static    | Not Supported |               |                                        |
| Network Routes                                                                                                    | service-port             | N/A      | 0.0.00         | DHCP      | Disabled      | ::/128        |                                        |
| Redundancy                                                                                                    | virtual                  | N/A      | 10.2.3.4       | Static    | Not Supported |               |                                        |
| <ul> <li>Mobility Management<br/>Ports</li> <li>NTP</li> <li>CDP</li> <li>PMIPv6</li> <li>Tunneling</li> <li>IPv6</li> <li>mDNS</li> </ul> |                          |          | •              |           |               |               |                                        |

2. Enter the Interface Name and VLAN Identifier, and clickApply.

| սիսին                                                                                                    |                |                        |          |          |            |          |      |          | Save Configuration   Ping   Logout Befresh |
|----------------------------------------------------------------------------------------------------|----------------|------------------------|----------|----------|------------|----------|------|----------|--------------------------------------------|
| cisco                                                                                                    | MONITOR WL     | ANS <u>C</u> ONTROLLER | WIRELESS | SECURITY | MANAGEMENT | COMMANDS | HELP | FEEDBACK | 🔒 Home                                     |
| Controller                                                                                                    | Interfaces > N | New                    |          |          |            |          |      |          | < Back Apply                               |
| General<br>Icons<br>Inventory<br>Interfaces<br>Interface Groups<br>Multicast<br>Network Routes<br>Redundancy<br>Mobility Management<br>Ports<br>NTP<br>NTP<br>POPP<br>PMIPv6 | Interface Name | 2 VLAN 81<br>81        |          |          | J          |          |      |          |                                            |
| IPv6 mDNS                                                                                                    |                |                        |          |          |            |          |      |          |                                            |

3. Enter the parameters specific to this VLAN. Some of the parameters include the IP Address, Netmask, Gateway, and the Primary DHCP Server IP address, and click Apply.

| սիսիս                                         |                                                       |                           |                                          |                               | Save Confi        | iguration | Ping  | Logout   <u>R</u> efresh |   |
|-----------------------------------------------|-------------------------------------------------------|---------------------------|------------------------------------------|-------------------------------|-------------------|-----------|-------|--------------------------|---|
| CISCO MONITOR                                 | WLANS CONTROLLER                                      | WIRELES                   | 5 <u>S</u> ECURITY                       | M <u>A</u> NAGEMENT           | C <u>O</u> MMANDS | HELP      | FEEDI | 3ACK 🔒 <u>H</u> ome      |   |
| Controller                                    | Interfaces > Edit                                     | 6                         |                                          |                               |                   | < Ba      | ck    | Apply                    | * |
| General<br>Icons<br>Inventory<br>Interfaces   | General Information                                   | n<br>vlar                 | 81                                       |                               | 5                 |           |       |                          |   |
| Interface Groups                              | MAC Address                                           | 74:                       | a0:2f:2a:75:7e                           |                               |                   |           |       |                          |   |
| Multicast <ul> <li>Network Routes</li> </ul>  | Configuration                                         |                           |                                          |                               |                   |           |       |                          |   |
| Redundancy                                    | Guest Lan                                             |                           |                                          |                               |                   |           |       |                          |   |
| Mobility Management                           | Quarantine                                            |                           | _                                        |                               |                   |           |       |                          |   |
| Ports                                         | Quarantine Vlan Id                                    | 0                         |                                          |                               |                   |           |       |                          |   |
| ▶ NTP                                         | NAS-ID                                                | none                      |                                          |                               |                   |           |       |                          |   |
| ▶ CDP                                         | Physical Informatio                                   | n                         |                                          |                               |                   |           |       |                          |   |
| <ul> <li>PMIPv6</li> <li>Tunneling</li> </ul> | Port Number                                           | [                         | 1                                        |                               |                   |           |       |                          |   |
| ▶ IPv6                                        | Backup Port                                           | 1                         | 0                                        |                               |                   |           |       |                          |   |
| ▶ mDNS                                        | Active Port                                           |                           | 1                                        |                               |                   |           |       |                          |   |
| Advanced                                      | Enable Dynamic AP Ma                                  | nagement                  |                                          |                               |                   |           |       |                          |   |
|                                               | Interface Address                                     |                           |                                          |                               |                   |           |       |                          |   |
|                                               | VLAN Identifier                                       | 1                         | 81                                       |                               |                   |           |       |                          |   |
|                                               | IP Address                                            | 1                         | 192.168.81.46                            |                               |                   |           |       |                          |   |
|                                               | Netmask                                               | [                         | 255.255.255.0                            |                               |                   |           |       |                          |   |
|                                               | Gateway                                               | [                         | 192.168.81.1                             |                               |                   |           |       |                          |   |
|                                               | DHCP Information                                      |                           |                                          |                               |                   |           |       |                          |   |
|                                               | Primary DHCP Server                                   |                           | 10.48                                    | 39.5                          |                   |           |       |                          |   |
|                                               | Secondary DHCP Serve                                  | er                        |                                          |                               |                   |           |       |                          |   |
|                                               | DHCP Proxy Mode                                       |                           | Globa                                    | ▼                             |                   |           |       |                          |   |
|                                               | Enable DHCP Option 82                                 | 2                         |                                          |                               |                   |           |       |                          |   |
|                                               | Access Control List                                   |                           |                                          |                               |                   |           |       |                          |   |
|                                               | ACL Name                                              |                           | none 🔻                                   |                               |                   |           |       |                          |   |
|                                               | mDNS                                                  |                           |                                          |                               |                   |           |       |                          |   |
|                                               | mDNS Profile                                          |                           | none                                     | ۲                             |                   |           |       |                          |   |
|                                               | External Module                                       |                           |                                          |                               |                   |           |       |                          |   |
|                                               | 3G VLAN                                               |                           |                                          |                               |                   |           |       |                          |   |
|                                               | Note: Changing the Interf<br>temporarily disabled and | ace parame<br>thus may re | ters causes the I<br>sult in loss of col | VLANs to be<br>nnectivity for |                   |           |       |                          | + |

Note: The IP address assigned to this interface acts as the DHCP relay for a client to obtain an IP address from the DHCP server. For example, when a client attempts to associate to a WLAN/SSID (step 5 in this configuration) mapped to this dynamic interface, it performs a local subnet broadcast to identify the DHCP server. The controller sends a request to the DHCP server (or to itself if it is the DHCP server for the segment) with the IP address of this dynamic interface as relay IP to the DHCP server configured for this interface. The DHCP server assigns an IP address to the client from the configured DHCP scope.

Note: It is mandatory to have a valid IP address for technical reasons, but this IP address is not used unless DHCP proxy or radius interface overwrite (under WLAN config) are enabled.

**Note**: The Interface Name or VLAN name is used as radius attribute (airespace-interface-name) to return a VLAN name instead of number.

4. Verify the interface configuration. Click the Controller tab in the menu at the top of the window, and choose Interfaces from the menu on the left.

| cisco               | MONITOR WLANS CONTROLLER | WIRELESS           | SECURITY MA    | NAGEMENT (        | OMMANDS HELP             | FEEDBACK      | Save Configuration Ping Logo | ut Befresh |
|---------------------|--------------------------|--------------------|----------------|-------------------|--------------------------|---------------|------------------------------|------------|
| Controller          | Interfaces               |                    |                |                   |                          |               | Entries 1 - 8 of 8           | New        |
| General             |                          |                    |                |                   |                          |               |                              |            |
| Icons               | Interface Name           | VLAN<br>Identifier | IP Address     | Interface<br>Type | Dynamic AP<br>Management | IPv6 Address  |                              |            |
| Inventory           | 171                      | 171                | 192.168.171.30 | Dynamic           | Disabled                 |               | •                            |            |
| Interfaces          | management               | 1                  | 10.48.39.46    | Static            | Enabled                  | 2001:1::46/64 |                              |            |
| Interface Groups    | redundancy-management    | 1                  | 10.48.39.52    | Static            | Not Supported            |               |                              |            |
| Multicast           | redundancy-port          | untagged           | 172.16.39.52   | Static            | Not Supported            |               |                              |            |
| Network Routes      | service-port             | N/A                | 0.0.00         | DHCP              | Disabled                 | ::/128        |                              |            |
| Redundancy          | virtual                  | N/A                | 10.2.3.4       | Static            | Not Supported            |               |                              |            |
| Mobility Management | vian.81                  | 81                 | 192.168.81.46  | Dynamic           | Disabled                 |               | •                            |            |
| Ports               | vian.82                  | 82                 | 192.168.82.46  | Dynamic           | Disabled                 |               | •                            |            |
| ▶ NTP               |                          |                    |                |                   |                          |               |                              |            |
| > CDP               |                          |                    |                |                   |                          |               |                              |            |
| PMIPv6              |                          |                    |                |                   |                          |               |                              |            |
| * Tunneling         |                          |                    |                |                   |                          |               |                              |            |
| IDu6                |                          |                    |                |                   |                          |               |                              |            |
|                     |                          |                    |                |                   |                          |               |                              |            |
| F MDNS              |                          |                    |                |                   |                          |               |                              |            |

5. Click theWLANstab in the menu at the top of the window, and clickCreate New.

| and the second second se | CONTROLLER                                | WIRELESS                                                               | SECURITY                                                                                                    | MANAGEMENT                                                                                                    | COMMANDS                                                                                                    | HELP                                                                                                    | EEEDBACK                                                                                                    |                                                                                                    | 🔒 Hom                                                                                                    |
|----------------------------------------------------------------------------------------------------|-------------------------------------------|------------------------------------------------------------------------|----------------------------------------------------------------------------------------------------|----------------------------------------------------------------------------------------------------|----------------------------------------------------------------------------------------------------|----------------------------------------------------------------------------------------------------|----------------------------------------------------------------------------------------------------|----------------------------------------------------------------------------------------------------|----------------------------------------------------------------------------------------------------|
| ls                                                                                                    |                                           |                                                                        |                                                                                                    |                                                                                                    | 1                                                                                                    | -                                                                                                    |                                                                                                    |                                                                                                    | Entries 1 - 1 of 1                                                                                                    |
| Filter: N                                                                                                    | Ione [ <u>Char</u>                        | nge Filter) (Cle                                                       | ar Filter)                                                                                                    |                                                                                                    | C                                                                                                    | Create N                                                                                                    | ew 🔹                                                                                                    | Go                                                                                                    |                                                                                                    |
| AN ID Type                                                                                                    | Profile N                                 | lame                                                                   |                                                                                                    | WLAN SSID                                                                                                    |                                                                                                    | A                                                                                                    | dmin Status                                                                                                    | Security Policies                                                                                                    |                                                                                                    |
| WLAN                                                                                                    | self-anch                                 | or                                                                     |                                                                                                    | self-anchor                                                                                                    |                                                                                                    | DI                                                                                                    | sabled                                                                                                    | None                                                                                                    |                                                                                                    |
|                                                                                                    | NS<br>nt Filter: N<br>LAN ID Type<br>WLAN | NS<br>ht Filter: None [Chai<br>LAN ID Type Profile N<br>WLAN self-anch | NS<br>It Filter: <sup>None</sup> [ <u>Change Filter</u> ] [ <u>Clei</u><br>LAN ID Type Profile Name<br>WLAN self-anchor | NS<br>It Filter: <sup>None</sup> [ <u>Change Filter</u> ] [ <u>Clear Filter</u> ]<br>LAN ID Type Profile Name<br>WLAN self-anchor | NS<br>It Filter: None [Change Filter] [Clear Filter]<br>LAN ID Type Profile Name WLAN SSID<br>WLAN self-anchor self-anchor | Ns<br>It Filter: None [Change Filter] [Clear Filter]<br>LAN ID Type Profile Name WLAN SSID<br>WLAN self-anchor self-anchor | NS<br>It Filter: None [Change Filter] [Clear Filter]<br>LAN ID Type Profile Name WLAN SSID Av<br>WLAN self-anchor Di | NS<br>It Filter: None [Change Filter] [Clear Filter]<br>LAN ID Type Profile Name WLAN SSID Admin Status<br>WLAN self-anchor Disabled | NS It Filter: None [Change Filter] [Clear Filter] LAN ID Type Profile Name WLAN SSID Admin Status Security Policies WLAN self-anchor Disabled None |

6. Enter the **Service set identifier (SSID)** and **Profile Name**and clickApply. This example uses VLAN 81 for ease of understanding.

|                |               |                     |                     |              |                    | Save Configuration Ping Logout Refresh |
|----------------|---------------|---------------------|---------------------|--------------|--------------------|----------------------------------------|
| CISCO          | MONITOR WLANs | CONTROLLER WIRELESS | SECURITY MANAGEMENT | COMMANDS HEL | P <u>F</u> EEDBACK | 🔒 Home                                 |
| WLANs          | WLANs > New   |                     |                     |              |                    | < Back Apply                           |
| WLANs<br>WLANs | Туре          | WLAN •              |                     |              |                    |                                        |
| Advanced       | Profile Name  | Students            |                     |              |                    |                                        |
|                | SSID          | Students            |                     |              |                    |                                        |
|                | ID            | 2 🔻                 |                     |              |                    |                                        |

7. Select VLAN 81 from the Interface Namedrop-down menu at the bottom of the window, and clickApply. In this case, SSID Students is tied toInterface Name VLAN 81.

| ululu<br>cisco | MONITOR WLANS CONTROL        | ller wireless security managemen                                           | t commands help feedback     | Saye Configuration Ping Logout Refresh |
|----------------|------------------------------|----------------------------------------------------------------------------|------------------------------|----------------------------------------|
| WLANs          | WLANs > Edit 'Students'      |                                                                            |                              | < Back Apply                           |
| WLANs          | General Security Q           | oS Policy-Mapping Advanced                                                 |                              |                                        |
| Advanced       | Profile Name                 | Students                                                                   |                              |                                        |
|                | Туре                         | WLAN                                                                       |                              |                                        |
|                | SSID                         | Students                                                                   |                              |                                        |
|                | Status                       | C Enabled                                                                  |                              |                                        |
|                | Security Policies            | [WPA2][Auth(802.1X)]<br>(Modifications done under security tab will appear | after applying the changes.) |                                        |
|                | Radio Policy                 | All                                                                        |                              |                                        |
|                | Interface/Interface Group(G) | vlan 81 🔻                                                                  |                              |                                        |
|                | Multicast Vlan Feature       | Enabled                                                                    |                              |                                        |
|                | Broadcast SSID               | Enabled                                                                    |                              |                                        |
|                | NAS-ID                       | W-8540-1                                                                   |                              |                                        |
|                |                              |                                                                            |                              |                                        |

#### WLAN Controller VLAN Configuration in CLI

Use this section in order to configure your VLAN via command-line interface (CLI).

1. Create the interface and the associated VLAN tag. The command is **config interface create** interface\_namevlan\_id.

(W-8540-1) >config interface create "VLAN 81" 81

**Note**: If there is a space in the VLAN/WLAN name as is the case in this example, make sure the name is in quotes.

2. Define the IP address and default gateway. The command is **config interface** interface\_nameIP\_addressnetmaskgateway.

(W-8540-1) >config interface address dynamic-interface "VLAN 81" 192.168.81.46 255.255.255.0 192.168.81

3. Define the DHCP server. The command is config interface dhcp dynamic-interface<interfacename>primary<primary<primary</primary</pre>(secondary)<primary<primary</pre>

(W-8540-1) >config interface dhcp dynamic-interface "VLAN 81" primary 10.48.39.5

4. Issue this command in order to map the interface to a physical port: config interface port operator\_defined\_interface\_name physical\_ds\_port\_number.

(W-8540-1) >config interface port "VLAN 81" 1

5. Verify the interface configuration. The command is show interface summary.

<#root>

(W-8540-1) > show interface summary

| Number of Interfaces  |      |          | . 8           |           |        |       |
|-----------------------|------|----------|---------------|-----------|--------|-------|
| Interface Name        | Port | Vlan Id  | IP Address    | Туре      | Ap Mgr | Guest |
| 171                   | 1    | 171      | 192.168.171.3 | O Dynamic | <br>No | No    |
| management            | 1    | 1        | 10.48.39.46   | Static    | Yes    | No    |
| redundancy-management | 1    | 1        | 10.48.39.52   | Static    | No     | No    |
| redundancy-port       | -    | untagged | 172.16.39.52  | Static    | No     | No    |
| service-port          | N/A  | N/A      | 0.0.0.0       | DHCP      | No     | No    |
| virtual               | N/A  | N/A      | 10.2.3.4      | Static    | No     | No    |
| vlan 81               | 1    | 81       | 192.168.81.46 | 5 Dynamic | No     | No    |
| vlan 82               | 1    | 82       | 192.168.82.46 | 6 Dynamic | No     | No    |
|                       |      |          |               |           |        |       |

6. Define the WLAN. The command is config wlan create wlan\_idname.

(W-8540-1) >config wlan create 2 Students Students

7. Define the interface for the WLAN. The command is config wlan interface wlan\_idinterface\_name.

(W-8540-1) >config wlan interface 2 "vlan 81"

8. Verify the WLAN and the associated interface. The command is show wan summary.

<#root>

(W-8540-1) >

### Verify

Use this section to confirm that your configuration works properly.

#### **Catalyst Switches Verification**

• Catalyst switch that runs Cisco IOS Software: show running-config interface interface\_type interface\_number.

| <#root>                                                                                                    |
|----------------------------------------------------------------------------------------------------|
| w-backbone-6k#                                                                                                    |
| show running-config interface gigabitethernet 2/1                                                                 |
|                                                                                                    |
| Building configuration                                                                                            |
| Current configuration : 190 bytes                                                                                 |
| <pre>interface GigabitEthernet2/1 no ip address switchport switchport trunk encapsulation dot1g</pre>             |
| switchport trunk native vlan 999<br>switchport trunk allowed vlan 1,81,82,171,999<br>switchport mode trunk<br>end |

### WLAN Controller VLAN Verification

• Verify the interface configuration. The command is show interface summary.

<#root>

(W-8540-1) > show interface summary

| Number of Interfaces  |      |          | . 8           |           |        |       |
|-----------------------|------|----------|---------------|-----------|--------|-------|
| Interface Name        | Port | Vlan Id  | IP Address    | Туре      | Ap Mgr | Guest |
| 171                   | 1    | 171      | 192.168.171.3 | 0 Dynamic | No     | No    |
| management            | 1    | 1        | 10.48.39.46   | Static    | Yes    | NO    |
| redundancy-management | 1    | 1        | 10.48.39.52   | Static    | No     | No    |
| redundancy-port       | -    | untagged | 172.16.39.52  | Static    | No     | No    |
| service-port          | N/A  | N/A      | 0.0.0.0       | DHCP      | No     | No    |
| virtual               | N/A  | N/A      | 10.2.3.4      | Static    | No     | No    |
| vlan 81               | 1    | 81       | 192.168.81.46 | 5 Dynamic | No     | No    |
| 1 92                  | 1    | 82       | 100 160 00 4/ | . Domonia | No     | No    |
| Vian 02               | T    | ō2       | 192.168.82.46 | Dynamic   | Ю      | NO    |

• Verify the WLAN and the associated interface. The command is show wlan summary.

| Number of W<br>WLAN ID | LANs<br>WLAN Profile Name / SSID | 2<br>Status | Interface Name | PMIPv6 Mobility |
|------------------------|----------------------------------|-------------|----------------|-----------------|
| 1                      | self-anchor / self-anchor        | Disabled    | management     | none            |
| 2                      | Students / Students              | Enabled     | vlan 81        | none            |

(W-8540-1) >

### Troubleshoot

Use this section to troubleshoot your configuration.

#### **Troubleshoot Procedure**

Complete these instructions in order to troubleshoot your configuration.

- 1. Ping from the WLAN controller to the default gateway that is configured on the VLAN routed interface, and then ping in the opposite direction.
  - WLAN controller:

(W-8540-1) >ping 192.168.81.1
Send count=3, Receive count=3 from 192.168.81.1
(W-8540-1) >

• VLAN routed interface:

w-backbone-6k#ping 192.168.81.46
Type escape sequence to abort.
Sending 5, 100-byte ICMP Echos to 192.168.81.46, timeout is 2 seconds:
!!!!!
Success rate is 100 percent (5/5), round-trip min/avg/max = 1/1/1 ms
w-backbone-6k#

2. If the pings are unsuccessful, deploy a packet capture/sniffer at the switch and check in order to verify proper VLAN tagging.

**Note**: When you initiate the ping from your controller to a Layer 3 gateway, which is on the same subnet as your dynamic interface, the controller appears to source the ping from the dynamic interface.